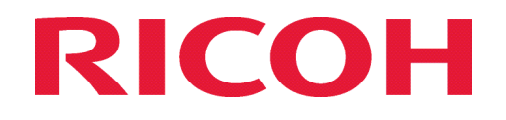

## Manual for sikkerudskriftjob i PCL driver

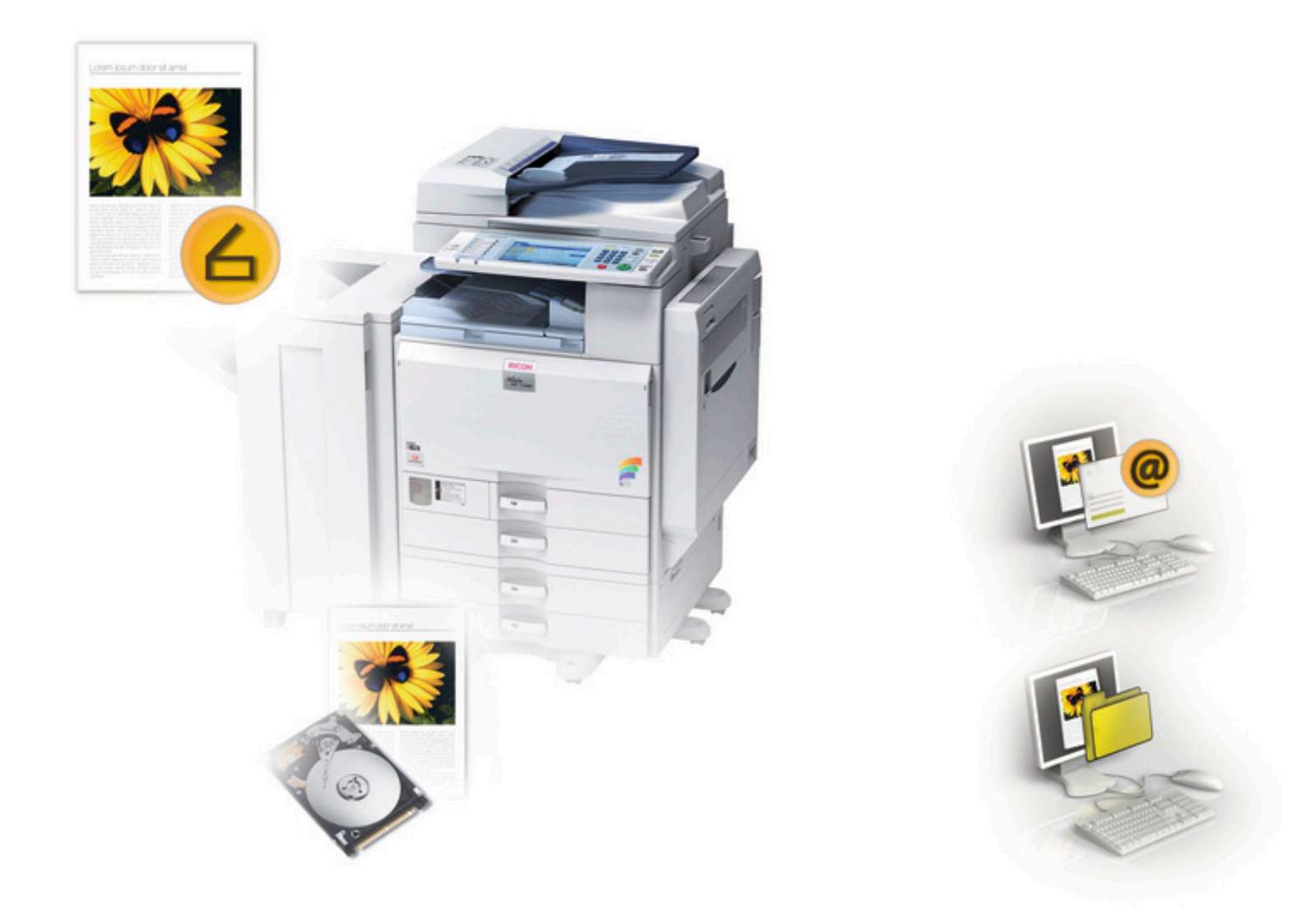

| 💩 RICOH Aficio MP C4500 PC                                                                                                    | YCL 5c Udskriftsindstillinger ? 🔀                                                                                                    |                                                                                                    |
|----------------------------------------------------------------------------------------------------|----------------------------------------------------------------------------------------------------|----------------------------------------------------------------------------------------------------|
| Opsætning Papir Udskriftskval                                                                                                    | alitet Gyldig adgang Vandmærker                                                                                                    |                                                                                                    |
| Papirformat:         A4 (210 × 297 mm)         Image: A4 (210 × 297 mm)         Automatisk kassettevalg         Automatisk kassettevalg         Output:         Automatisk kassettevalg         Output:         Printerstandard         Indstillinger         Indstillinger         Indiæs         Parve/sort-hvid:         Farve | Joblype: Kopier:   Normal udskrift Image: Comparison of the set of the set | Åben printer driveren med<br>egenskaber<br>Vælg opsætning<br>Vælg Jobtype<br>Vælg sikker udskrift i<br>rullegardinet |

| Sikker udskrift, detaljer                                      | ?×                                                                                                   |
|----------------------------------------------------------------|----------------------------------------------------------------------------------------------------|
| Bruger-ID:<br>Te<br>Op til 8 alfanumeriske (a-z,A-Z,0-9) tegn. | Vælg detaljer<br>Herunder vælges bruger id<br>Evt. initialer<br>Vælg derefter password<br>Med cifre. |
| Password:                                                      |                                                                                                    |
| 4-8-cifrede tal.                                               |                                                                                                    |
| OK Annullér Hjælp                                              |                                                                                                    |

Når dokumenterne skal findes på maskinen Findes den på denne knap på MPC maskinen

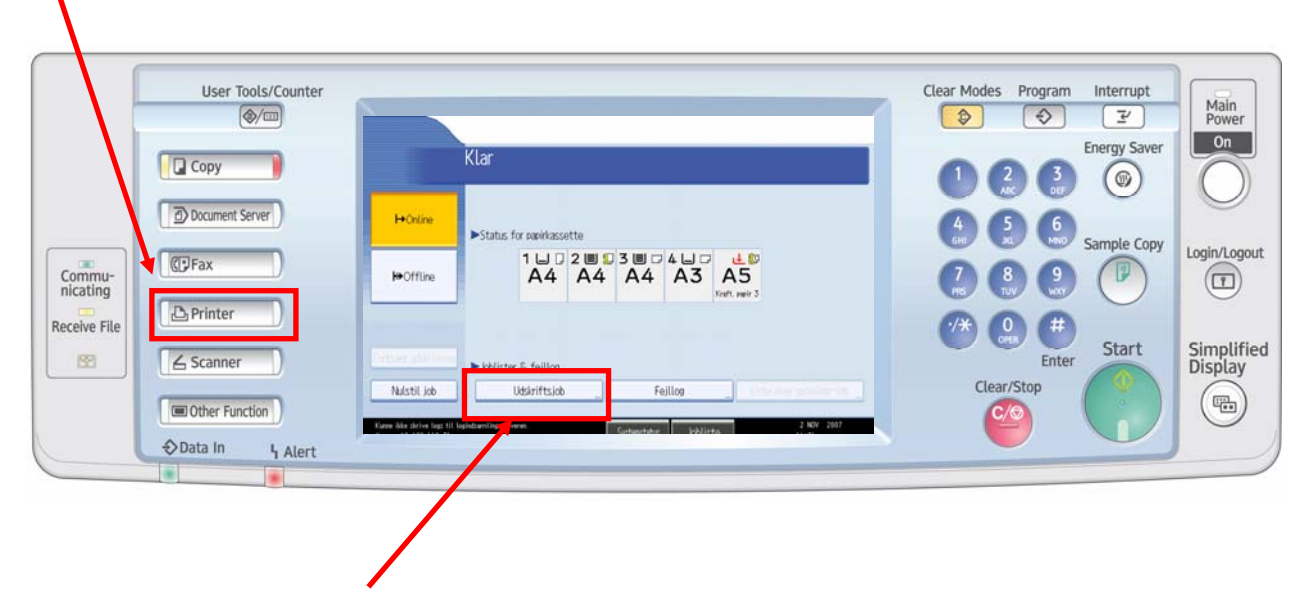

Her under finder man den link Som man sender fra pc en. Med den kode som man har vedhæftet.

| Udskriftsjob              |                |             |                                                                | Afslut                        |               |
|---------------------------|----------------|-------------|----------------------------------------------------------------|-------------------------------|---------------|
| Vælg job.                 |                |             |                                                                |                               |               |
| Alle job                  | Bruger-ID      | Dato / tid  | Filnavn                                                        | Valgt: 0                      |               |
|                           | lি⊨ jmu        | 12/08 10:17 | *****                                                          | Vælg alle job                 |               |
| Job pr. bruger-ID         | lি jmu         | 12/08 10:16 | ****                                                           | Ryd alt                       |               |
| Komplet liste             | l⊕ min         | 11/03 10:57 | ****                                                           | ]                             |               |
|                           | <b>l</b> ⊡ jjr | 10/27 16:01 | ****                                                           | ]                             |               |
| ■ Liste ov. sik. udsk.job |                | 1           |                                                                | -                             |               |
| Liste over prøvetrykjob   |                |             |                                                                |                               |               |
| 🕒 Lst. Gem uds. Mdl       |                |             |                                                                | Skift password                |               |
| ₽Liste o. lagr. udskr.job |                | /           |                                                                | Udskriv                       |               |
| Detaljer                  |                | 1/1         | ▲ Forrige ▼Næste                                               | Slet                          |               |
| Kontakti administratoren. |                | Suctor      | utarity lot minut                                              |                               | Afslut        |
|                           |                | KYCH Jystel |                                                                | Indtast passwordet med det nu | m. tastatur,  |
|                           |                |             | 1.74 (0).                                                      | og tryk på [OK].              | falt          |
| Select the job            | or jobs        |             | Kornel                                                         |                               |               |
| elect print               |                |             | S Liste over                                                   |                               | Slet          |
| 2) onter the e            | -<br>ode and   |             | Stiste o. b                                                    | Annullér                      | OK ITV        |
| press OK                  |                |             | Detailer                                                       | 1/1                           | Slet          |
| P.000 011                 |                |             | Kunner Höte Skrive Togs Hil Naviedsam<br>Server: 10.100.118.31 | stracionate Systematorius J   | obliste 12:54 |
| Enter the follo           | wing yes       |             |                                                                |                               |               |
| and printing              |                |             |                                                                |                               |               |